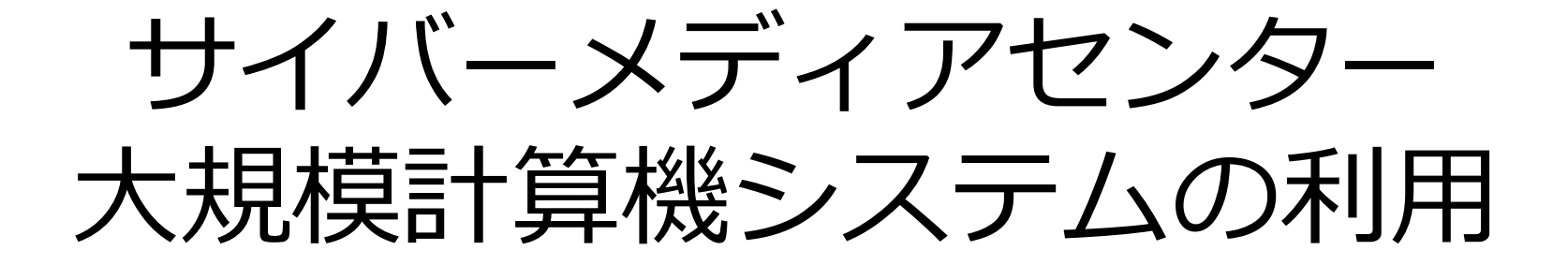

#### 大阪大学 情報推進部 情報基盤課

# 本日のプログラム

#### I. システムのご紹介

- II. 利用方法の解説・実習
  - i. システムへの接続
  - ii. プログラムの作成・コンパイル
  - iii. ジョブスクリプトの作成
  - iv. ジョブスクリプトの投入
- III. 利用を希望する方へ

### SX-ACE

#### NEC製のベクトル型スーパーコンピュータ

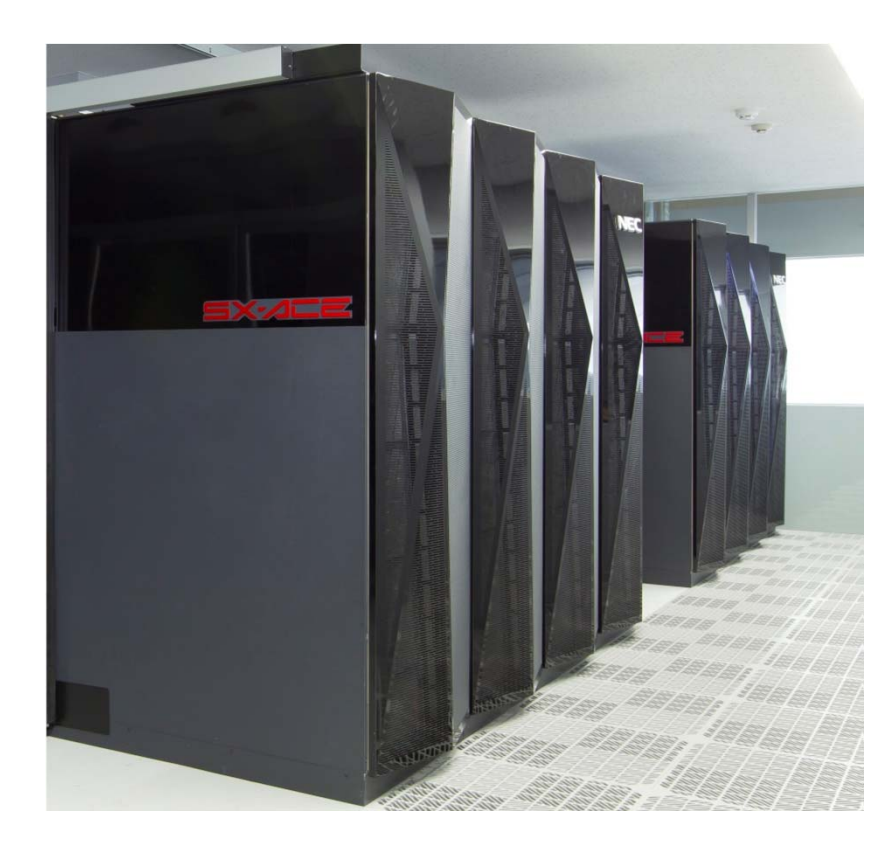

|            | ノード毎      | 1クラスタ<br>(512ノード) | 総合<br>(3クラスタ) |
|------------|-----------|-------------------|---------------|
| CPU数       | 1         | 512               | 1536          |
| コア数        | 4         | 2048              | 6144          |
| 演算性能       | 276GFLOPS | 141TFLOPS         | 423TFLOPS     |
| ベクトル<br>性能 | 256GFLOPS | 131TFLOPS         | 393TFLOPS     |
| 主記憶容量      | 64GB      | 32TB              | 96TB          |

### VCC(大規模可視化対応PCクラスタ)

#### NEC製のスカラ型クラスタシステム GPU計算や可視化装置との連動が可能

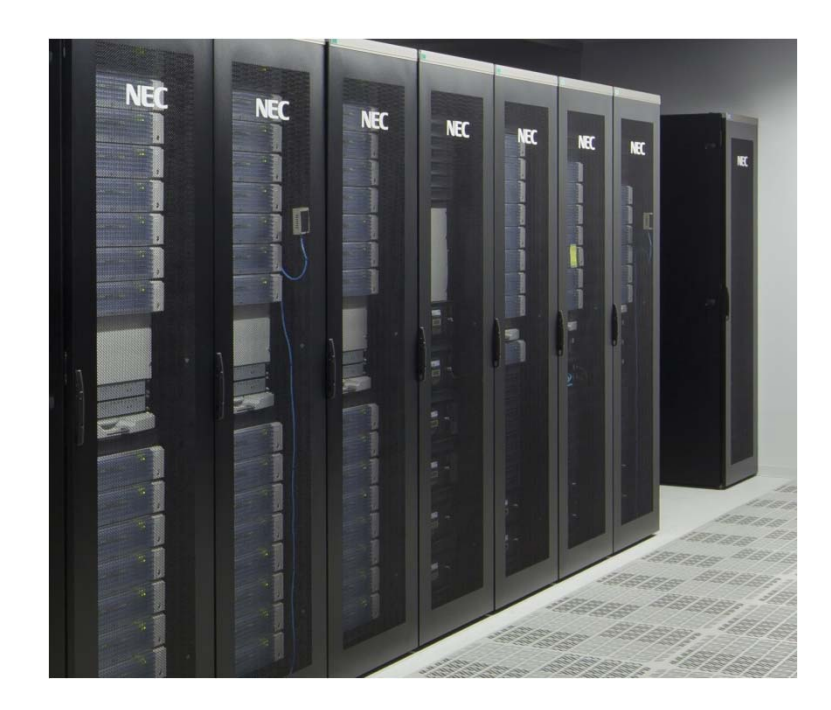

|           | 1ノード      | 総合<br>(62ノード) |
|-----------|-----------|---------------|
| CPU数      | 2         | 124           |
| コア数       | 20        | 1240          |
| 演算性能      | 400GFlops | 24.8Tflops    |
| 主記憶<br>容量 | 64GB      | 3.968TB       |

HCC(汎用コンクラスタ)

#### NEC製のスカラ型クラスタシステム 学生用の端末PCとしても使用している

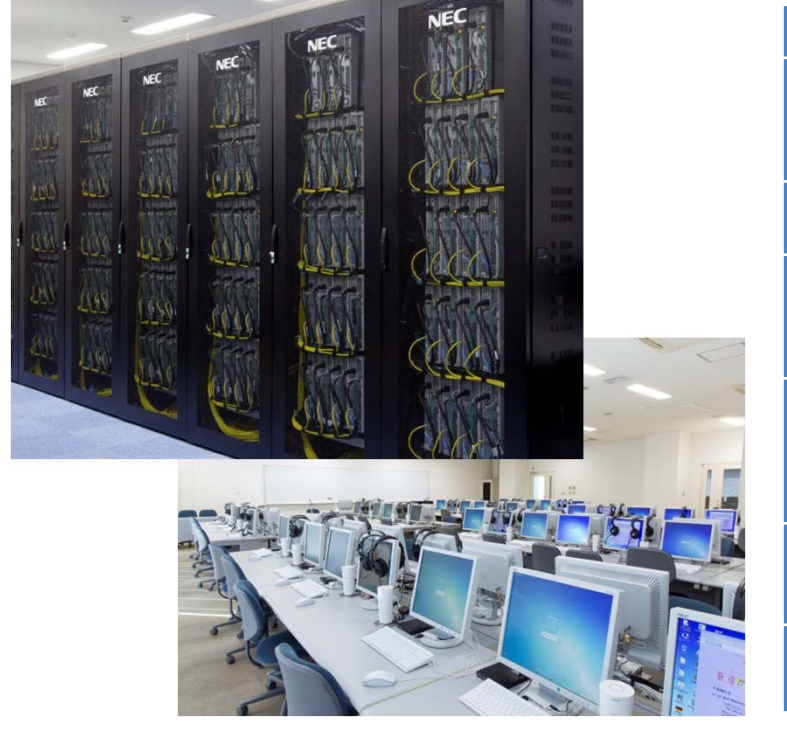

|           | 豊中地区               |                    | 吹田地区           |                    | 箕面地区           |                    |
|-----------|--------------------|--------------------|----------------|--------------------|----------------|--------------------|
|           | 1ノー<br>ド           | 総合<br>(268<br>ノード) | 1ノード           | 総合<br>(169<br>ノード) | 1ノード           | 総合<br>(138<br>ノード) |
| CPU数      | 2                  | 536                | 2              | 338                | 2              | 276                |
| 演算性能      | 28.8<br>GFLOP<br>S | 7.7<br>TFLOPS      | 28.8<br>GFLOPS | 4.9<br>TFLOPS      | 28.8<br>GFLOPS | 4.0<br>TFLOPS      |
| 主記憶容      | 4GB                | 1.1TB              | 4/12GB         | 1.2TB              | 4GB            | 0.6TB              |
| ノード数      | 268ノード             |                    | 169ノード         |                    | 138,           | ノード                |
| 全ノード<br>数 | 575ノード             |                    |                |                    |                |                    |

# フロントエンド端末

プログラムのコンパイルや計算結果の確認を行う ための作業用端末

フロントエンド端末から各計算機に対して 処理の実行を指示 ※詳細は後述

計算機自体へのログインは原則禁止(一部例外有)

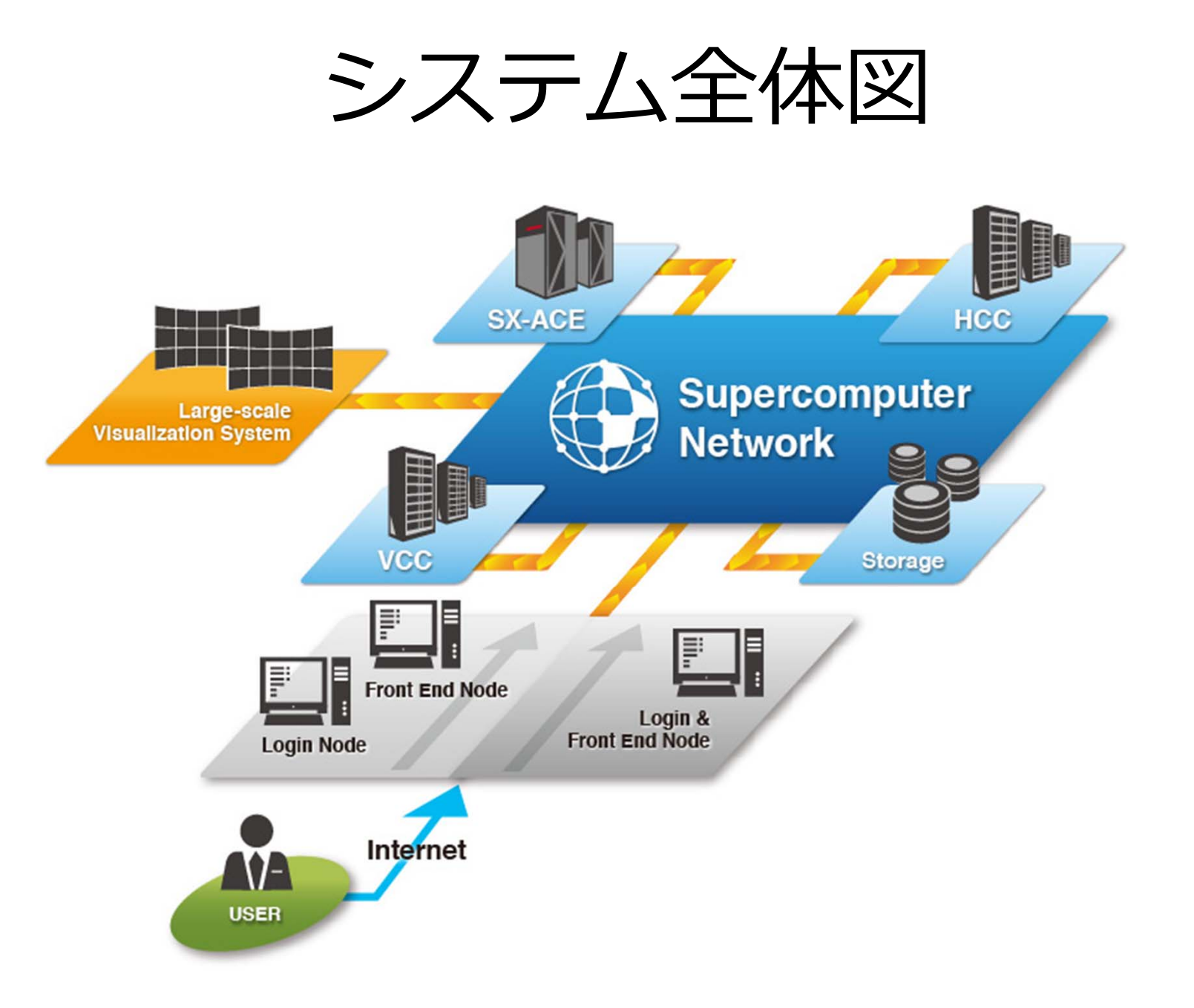

# 本日のプログラム

# I. システムのご紹介II. 利用方法の解説・実習

- i. システムへの接続
- ii. プログラムの作成・コンパイル
- iii. ジョブスクリプトの作成
- iv. ジョブスクリプトの投入

III. 利用を希望する方へ

### 利用方法の解説・実習

本項では初心者を対象に

大規模計算機システムの利用方法を解説します

### 途中、実習も行います

配布したアカウントは講習会後もしばらく利用可能 ご自宅からでもシステムに接続できます

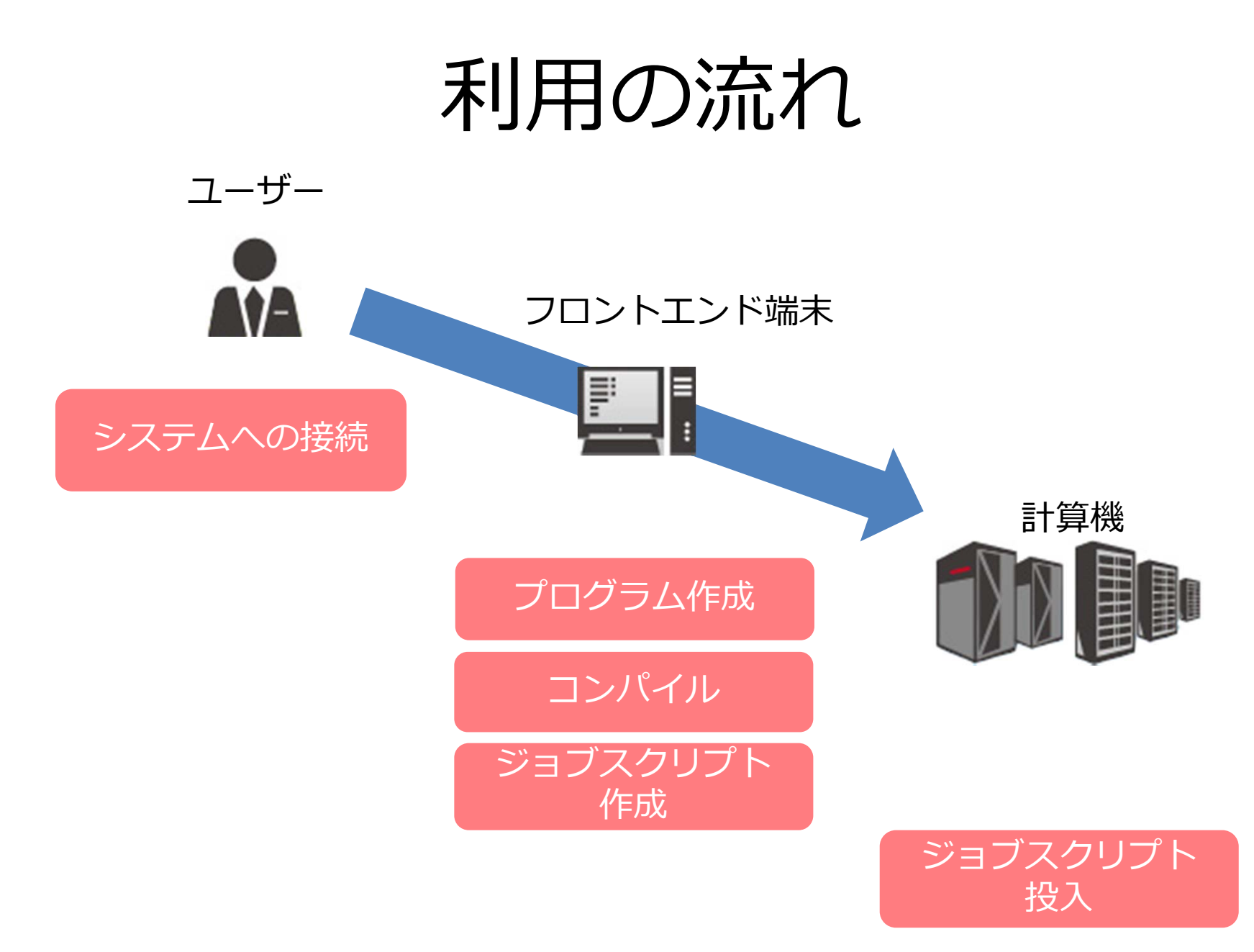

# 本日のプログラム

### I. システムのご紹介

#### II. 利用方法の解説・実習

- i. システムへの接続
- ii. プログラムの作成・コンパイル
- iii. ジョブスクリプトの作成
- iv. ジョブスクリプトの投入

III. 利用を希望する方へ

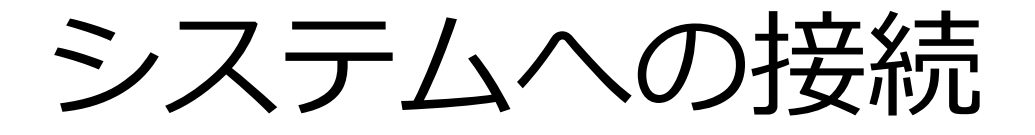

#### ログインはSSH (Secure Shell)接続 Win: TeraTermなど, Mac: ターミナルを使用

### 接続先は login.hpc.cmc.osaka-u.ac.jp 【参考】ファイル転送はSFTP接続

接続先は ftp.hpc.cmc.osaka-u.ac.jp

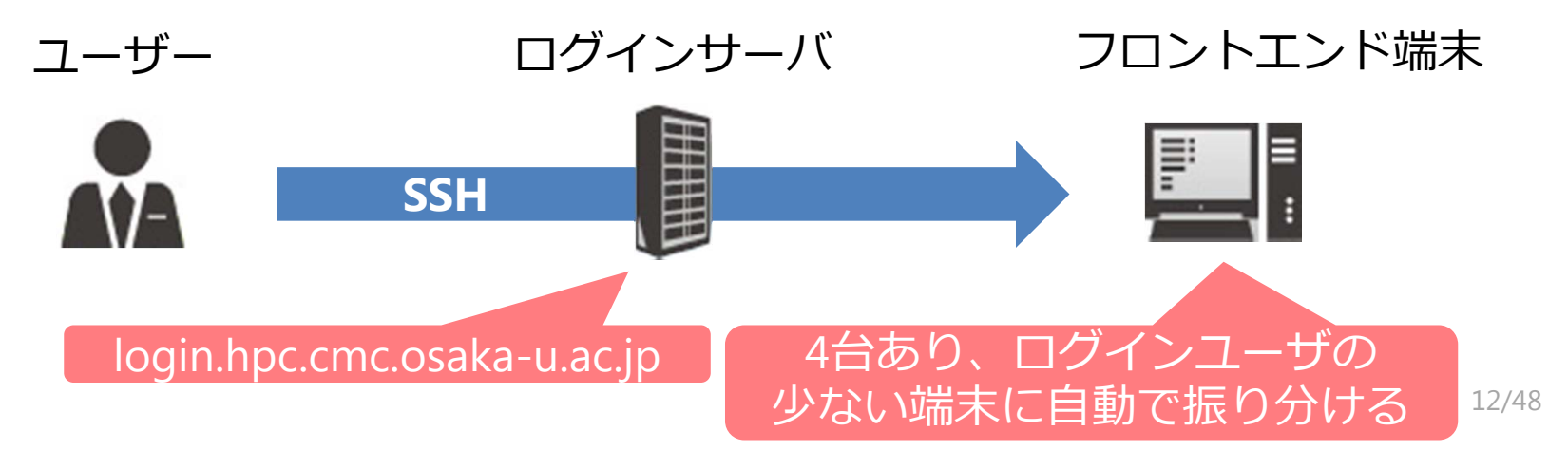

# 本日のプログラム

#### I. システムのご紹介

#### II. 利用方法の解説・実習

i. システムへの接続

- ii. プログラムの作成・コンパイル
- iii. ジョブスクリプトの作成
- iv. ジョブスクリプトの投入

III. 利用を希望する方へ

# プログラムの作成

計算機を利用するために、まずプログラム を作成する必要があります 今回はプログラムを用意しました

当センターの計算機で使用可能な言語 Fortran言語、C言語、C++言語

> 「プログラムの書き方」については 特に説明しません

コンパイル

### プログラムを「機械が実行できる形式」に 変換すること

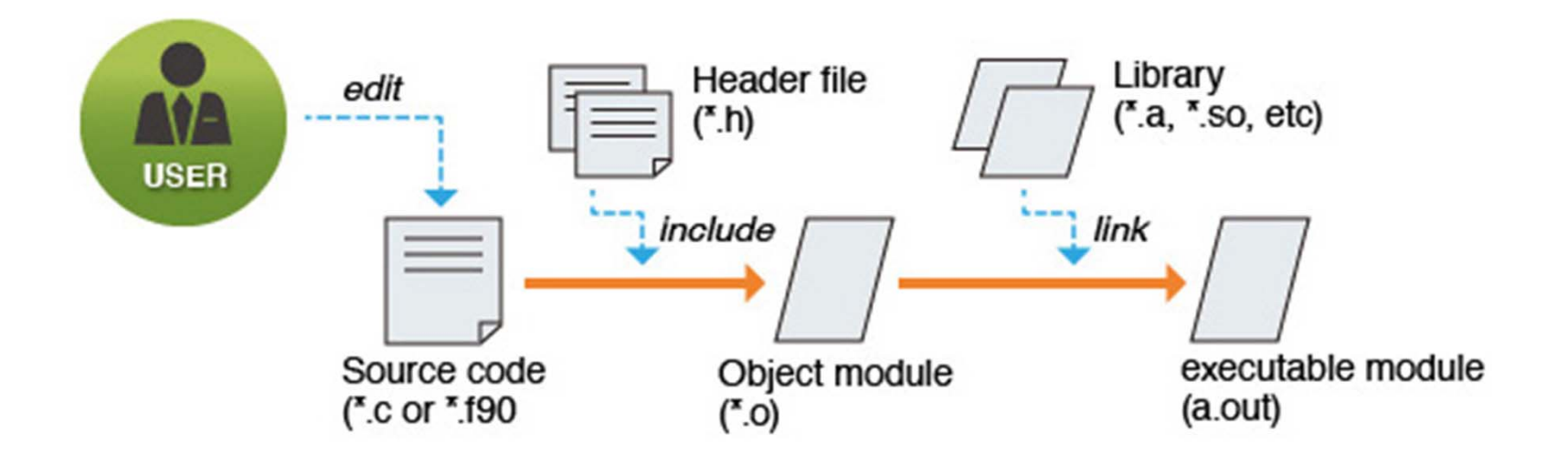

### コンパイルの種類

#### セルフコンパイル コンパイルした環境と同じ環境で実行

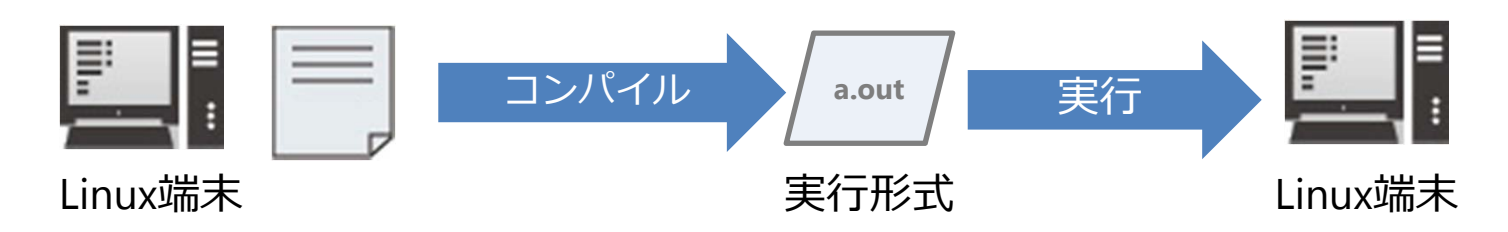

クロスコンパイル

#### コンパイルした環境とは別の環境で実行

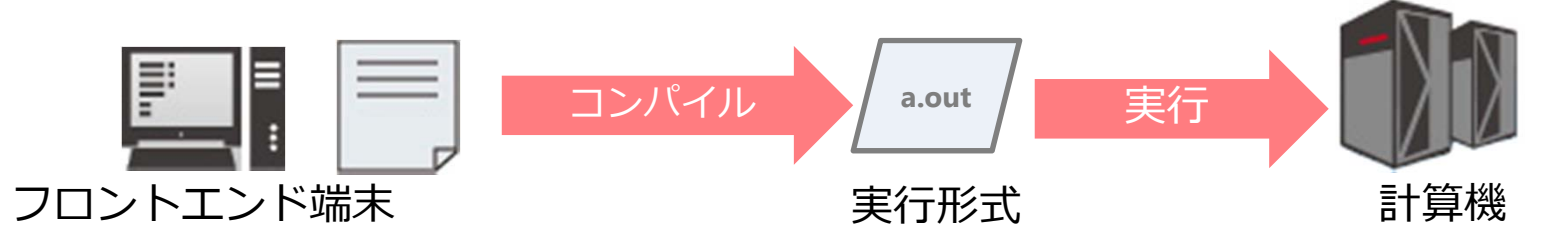

当センターでは「クロスコンパイル」を使用

コンパイルの方法

#### コンパイルを行う際のコマンド

|                          | Fortran言語 | C言語 | C++言語 |
|--------------------------|-----------|-----|-------|
| SXクロスコンパイラ<br>(SX-ACE用)  | sxf90     | SX  | C++   |
| Intelコンパイラ<br>(HCC,VCC用) | ifort     | icc | icpc  |

コマンド例(SX-ACE用Fortranプログラム) \$ <mark>sxf90</mark> program.f →実行形式ファイル「a.out」が生成

コンパイルオプション

コンパイル時にオプションを指定することで 様々な機能を使用することが可能 \$ sxf90 program.f -option

オプションの一例 -o [filename]:実行形式のファイル名を指定 指定しない場合は「a.out」が出力

-Rn: 翻訳リスト出力 (nには0~5を指定) 最適化等によるプログラムの変形内容を出力

-ftrace: 簡易性能解析機能 ジョブスクリプトに"setenv F\_FTRACE YES "の指定が必要 プログラム実行後に解析ファイルを出力

コンパイルオプション(参考)

#### オプションの一例

#### -P [suboption]: 並列化オプション

並列化処理を使用する場合に指定 suboptionには、auto、openmp、multi等を指定可能

#### -C [suboption]: 最適化オプション

ベクトル化、最適化のレベル指定 suboptionには、hopt、vopt、vsafe、ssafe、debugを指定可能

> 詳しい解説は下記の講習会にて行います SX-ACE 高速化技法の基礎 日時: 2015年6月18日(木) 13:00~16:00

> > 残席わずか!

# 演習1 (コンパイル)

1. 演習用プログラムを取得してください

(例) \$ <u>cp /sc/cmc/apl/kousyu/20150616/sample.f ~/</u>

- 2. sample.f をSX用にコンパイルしてください (例) \$ <u>sxf90 -o sx.out sample.f</u>
- 3. sample.f をHCC,VCC用にコンパイルしてく ださい
- (例) \$ ifort -o pcc.out sample.f

※文字入力時は [Tab]キーでの補完機能を活用してください

# 本日のプログラム

#### I. システムのご紹介

#### II. 利用方法の解説・実習

- i. システムへの接続
- ii. プログラムの作成・コンパイル
- iii. ジョブスクリプトの作成
- iv. ジョブスクリプトの投入
- III. 利用を希望する方へ

### 計算機の利用方法

### 会話型(インタラクティブ利用) コマンド等を通してコンピュータに直接命令し、 リアルタイムで処理を実行

操作として手軽

### 一括処理型(バッチ利用) コンピュータにまとめて処理を命令し実行 処理の命令が終われば、ログアウトしてもOK

### 会話型

### 原則として利用不可 旧SXでは会話型が利用可能だった →**SX-ACEでは利用不可**

#### ただし会話型風に一括処理利用する機能はあり

#### フロントエンド端末での計算実行も禁止

#### 基本的に「一括処理型」で利用

### 一括処理型

### 処理を「ジョブスクリプト」に記述

#### スクリプトに基づき計算機が処理を実行

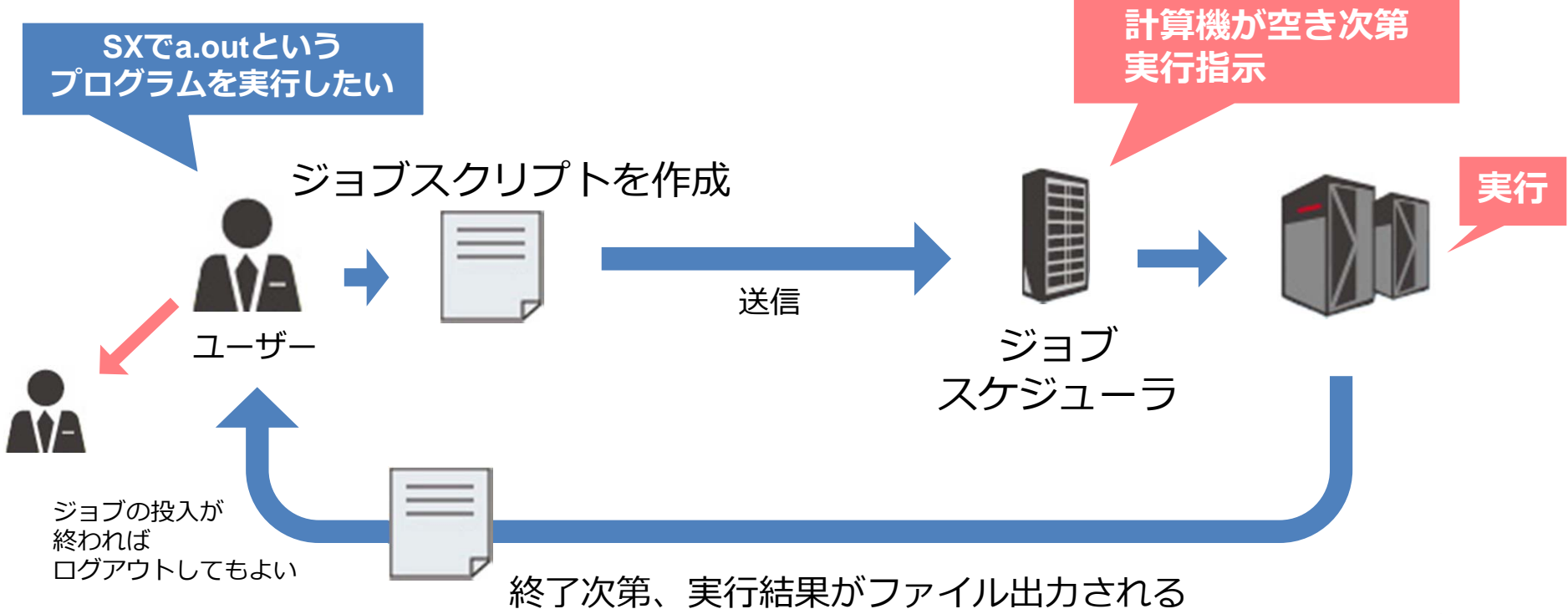

# ジョブスクリプト

#### ジョブスクリプトの構成

リソースや環境設定:#PBSから始まるNQSオプション スパコンに実行させる処理の記述:シェルスクリプト

#### ジョブスクリプトの例

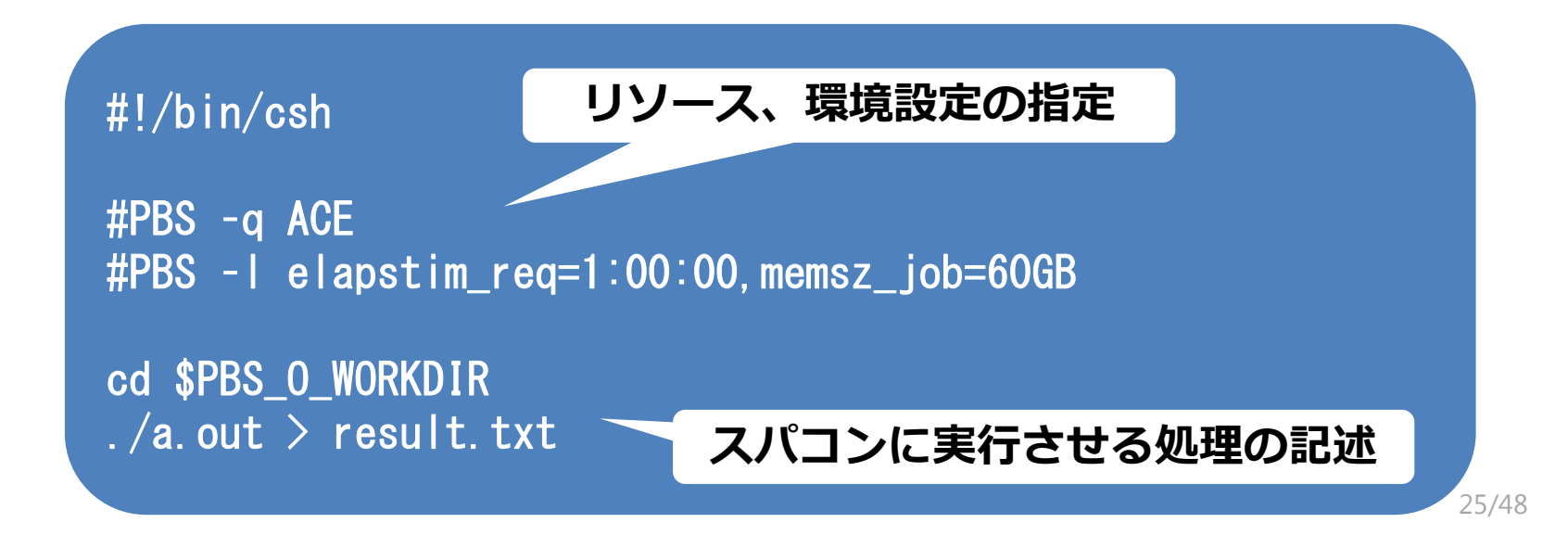

# リソース、環境設定の指定

#### NQSIIオプション(以下)でリソースや環境の設定を行う

| オプション   | 説明                               |          |
|---------|----------------------------------|----------|
| #PBS -q | ジョブクラスを指定し、計算に使用する計算機やリソースを指定する  | →<br>ぶ 須 |
| #PBS -I | 使用する資源値                          |          |
|         | memsz_job : 1ノードあたりのメモリ量         |          |
|         | elapstim_req : ジョブの経過時間          |          |
|         | cpunum_job : 1ノード当たりのCPU数        |          |
| #PBS -m | 計算の処理状態に変化が起きたときメール通知を行う         |          |
|         | a : ジョブが異常終了したとき                 |          |
|         | b : ジョブが開始したとき                   |          |
|         | e : ジョブが終了したとき                   |          |
| #PBS -M | メールの通知先アドレスを指定する                 |          |
| #PBS -v | 環境変数の指定(setenvではなくこちらを使うことを推奨する) |          |
| #PBS -T | MPI 実行時に指定                       |          |
|         | mpisx : MPI/SX 利用時               |          |
|         | intmpi : IntelMPI 利用時            |          |

# ジョブクラス一覧(SX-ACE)

#### 使用する計算機、リソースはジョブクラスで指定 NQSIIオプション「#PBS -q」の後に続けて記述

| ジョブクラス | 利用可能<br>経過時間 | 利用可能<br>最大Core数            | 利用可能<br>メモリ            | 同時利用可能<br>ノード数 |
|--------|--------------|----------------------------|------------------------|----------------|
| ACE    | 24時間         | 1024Core<br>(4Core×256ノード) | 1.5TB<br>(60GB×256ノード) | 256ノード         |
| DBG    | 20分          | 32Core<br>(4Core×8ノード)     | 480GB<br>(60GB×8ノード)   | 8ノード           |

# ジョブクラス一覧(HCC)

| ジョブクラス   | 利用可能<br>経過時間  | 利用可能<br>CPU数           | 利用可能<br>メモリ           | 同時利用<br>可能ノード数 |
|----------|---------------|------------------------|-----------------------|----------------|
| H-single | 最大300時間<br>程度 | 2CPU<br>(2CPU×1ノード)    | 4GB<br>(4GB×1ノード)     | 1ノード           |
| H-small  | 最大300時間<br>程度 | 32CPU<br>(2CPU×16ノード)  | 64GB<br>(4GB×16ノード)   | 2~16ノード        |
| H-large  | 最大300時間<br>程度 | 128CPU<br>(2CPU×64ノード) | 256GB<br>(4GB×64ノード)  | 17~64ノード       |
| H-mem+   | 最大300時間<br>程度 | 64CPU<br>(2CPU×32ノード)  | 384GB<br>(12GB×32ノード) | 1~32ノード        |
| Gaussian | 最大300時間<br>程度 | 2CPU<br>(2CPU×1ノード)    | 4GB<br>(4GB×1ノード)     | 1ノード           |

# ジョブクラス一覧(VCC)

| ジョブクラス         | 利用可能<br>経過時間 | 利用可能最大<br>Core数                  | 利用可能<br>メモリ            | 同時利用<br>可能ノード数 |
|----------------|--------------|----------------------------------|------------------------|----------------|
| VCC            | 120時間        | <b>640Core</b><br>(20Core×32ノード) | 1920GB<br>(60GB×32ノード) | 32ノード          |
| VCC            | 336時間        | <b>40Core</b><br>(20Core×2ノード)   | 120GB<br>(60GB×2ノード)   | 2ノード           |
| GVC<br>(GPU利用) | 120時間        | 180Core<br>(20Core×9ノード)         | 540GB<br>(60GB×9ノード)   | 9ノード           |

### 実行させる処理の記述

#### ファイルやディレクトリの実行・操作を記述 記述方法はシェルスクリプト

よく使用するNQSII 用の環境変数 **\$PBS\_O\_WORKDIR**:ジョブ投入時のディレクトリが設定される

標準出力/標準エラー出力の容量制限 ⇒ SX-ACE: 30MB、VCC:10MB、HCC:10MB ⇒ これ以上出力したい場合はリダイレクション(>)を利用

処理の記述の最終行に改行を入れること! ⇒ 未入力の場合、その行のコマンドが実行されない

# ジョブスクリプト解説

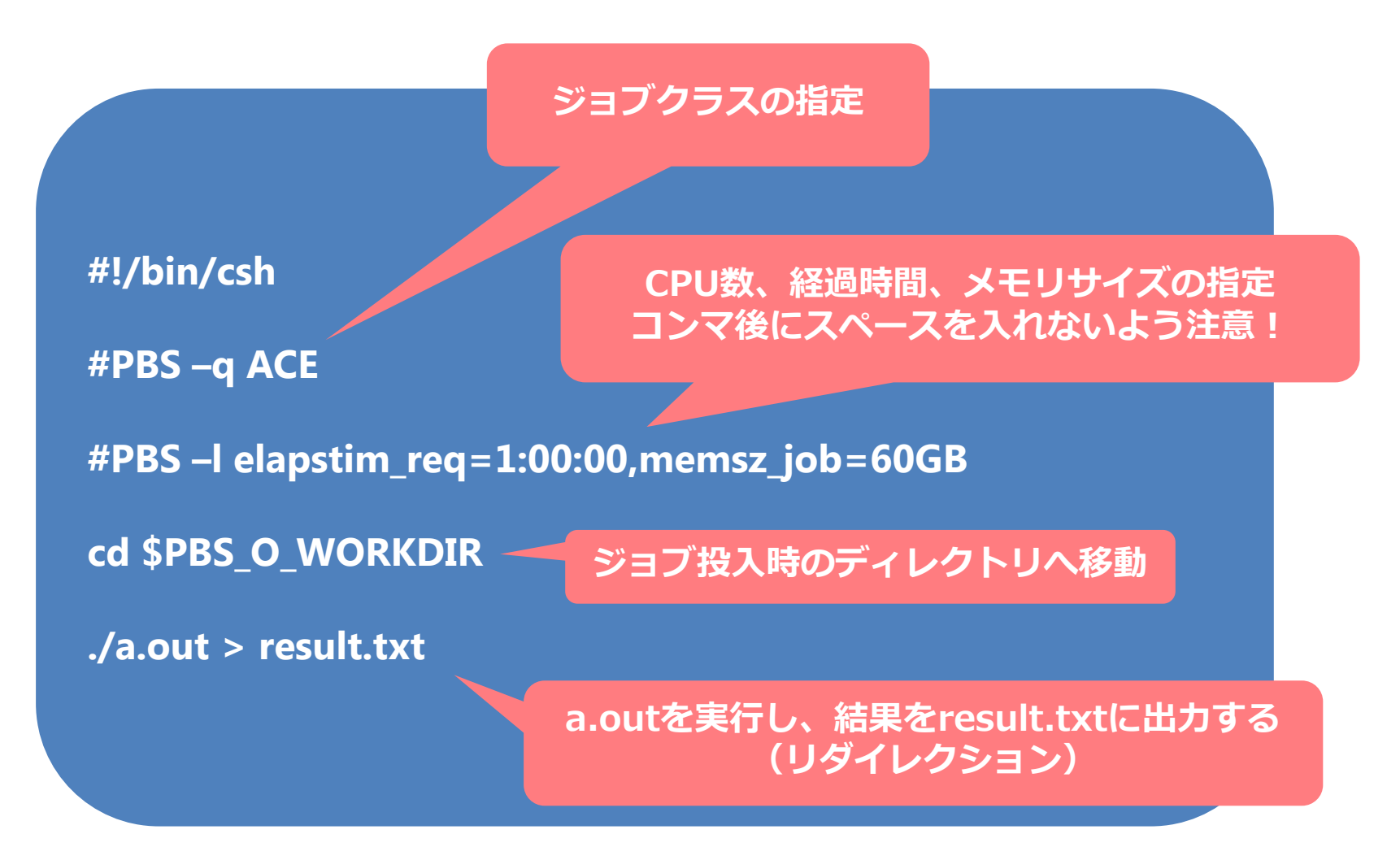

# 演習2(ジョブスクリプト)

1. 演習用スクリプトを取得してください

(例) \$ <u>cp /sc/cmc/apl/kousyu/20150616/sample.nqs ~/</u>

- 2. sample.nqsを元にSX-ACE用のジョブスク リプトを作成してください
- (例) \$ <u>cp sample.nqs sx.nqs</u>

\$ emacs sx.nqs -nw

ジョブクラスは**DBG**を使用してください エディタはviもしくはemacsが利用可能です

# 本日のプログラム

#### I. システムのご紹介

#### II. 利用方法の解説・実習

- i. システムへの接続
- ii. プログラムの作成・コンパイル
- iii. ジョブスクリプトの作成
- iv. ジョブスクリプトの投入
- III. 利用を希望する方へ

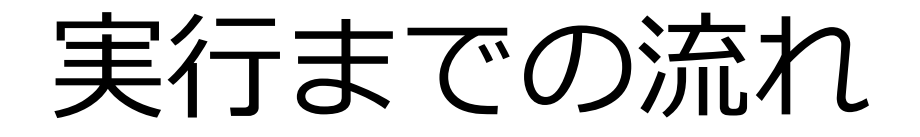

#### ジョブスクリプトは**ジョブスケジューラ**が受け付ける ジョブスケジューラが各計算機にジョブの実行を指示

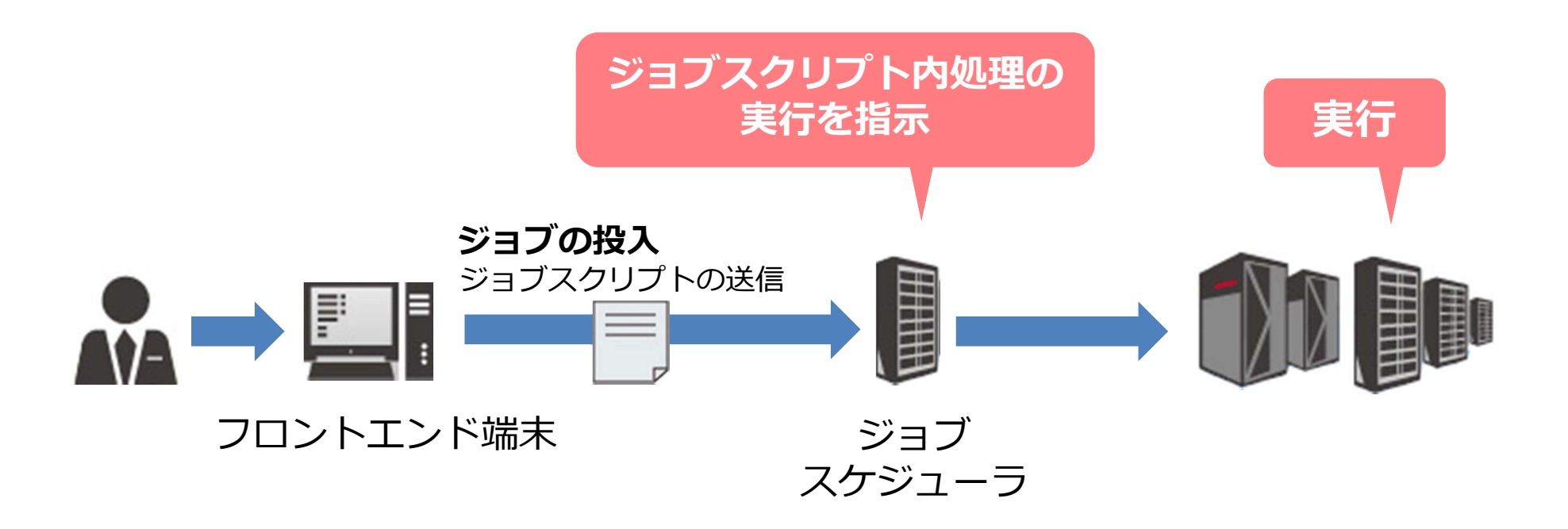

### スケジューラとは

あらかじめ管理者によって設定された資源割当ポリシーに 従い、ジョブを計算資源に割り当てる

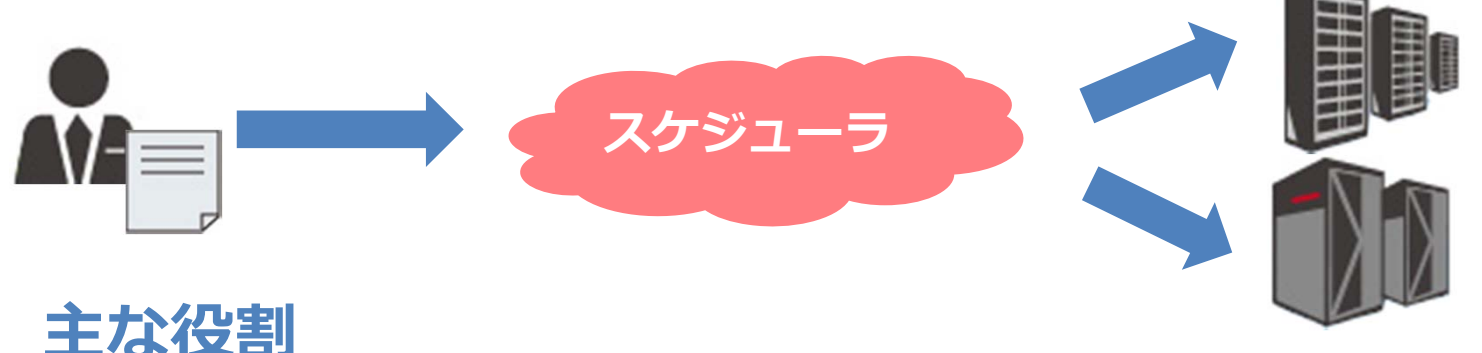

クラスタを構成する計算機(ノード)の静的情報※を把握 ※ディスク容量、メモリ容量、CPU性能、etc ノード毎の資源使用率を定期的に監視、管理 ユーザより実行したいジョブ要求を受信 ジョブを実行するのに適切なノードを選定 ジョブ実行に伴う入出力データのファイル転送

スケジューラとは

#### 当センターではバックフィル型を採用

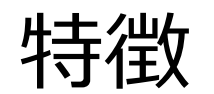

ジョブの実行開始時間のマップを作成する

マップに載れば、実行開始時間と経過時間が保障される

実行中は指定したリソースを占有して割当てる

スケジューラのイメージ

ジョブが実行を開始する時間

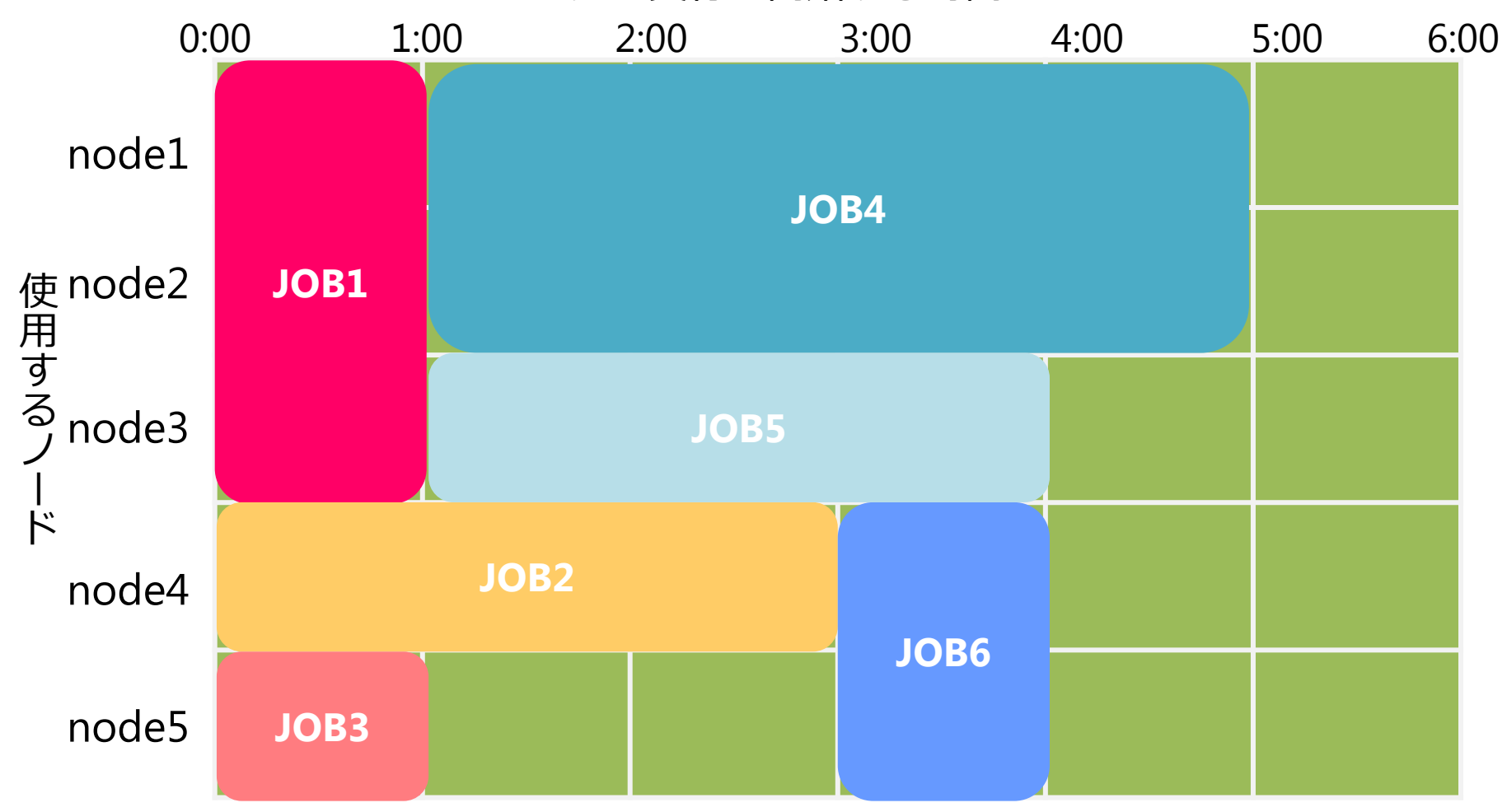

### ジョブの投入方法

フロントエンド端末からジョブを投入

\$ qsub [ジョブスクリプトファイル]

(参考) 特殊な投入方法

リクエスト連携: 順番通りにジョブを実行したい場合に利用

\$ qsub [JobScript1] [JobScript2] • • •

※順番無く複数のジョブを同時に投入する場合は

上記のようにしないよう注意

### 投入済みジョブの確認方法

#### ジョブの状態を確認することが可能 <sup>コマンド</sup> \$ qstat

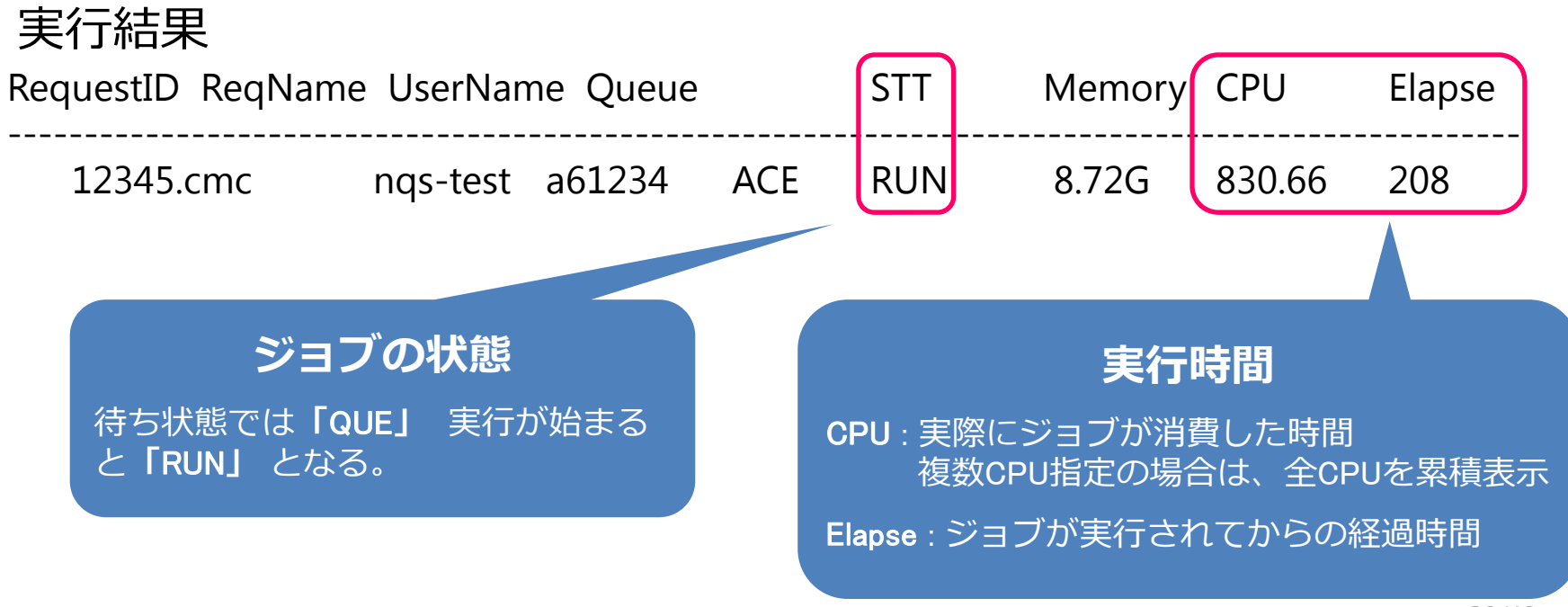

### 投入済みジョブの確認方法

#### ジョブの予約状況の確認することが可能 <sup>コマンド</sup> \$ sstat

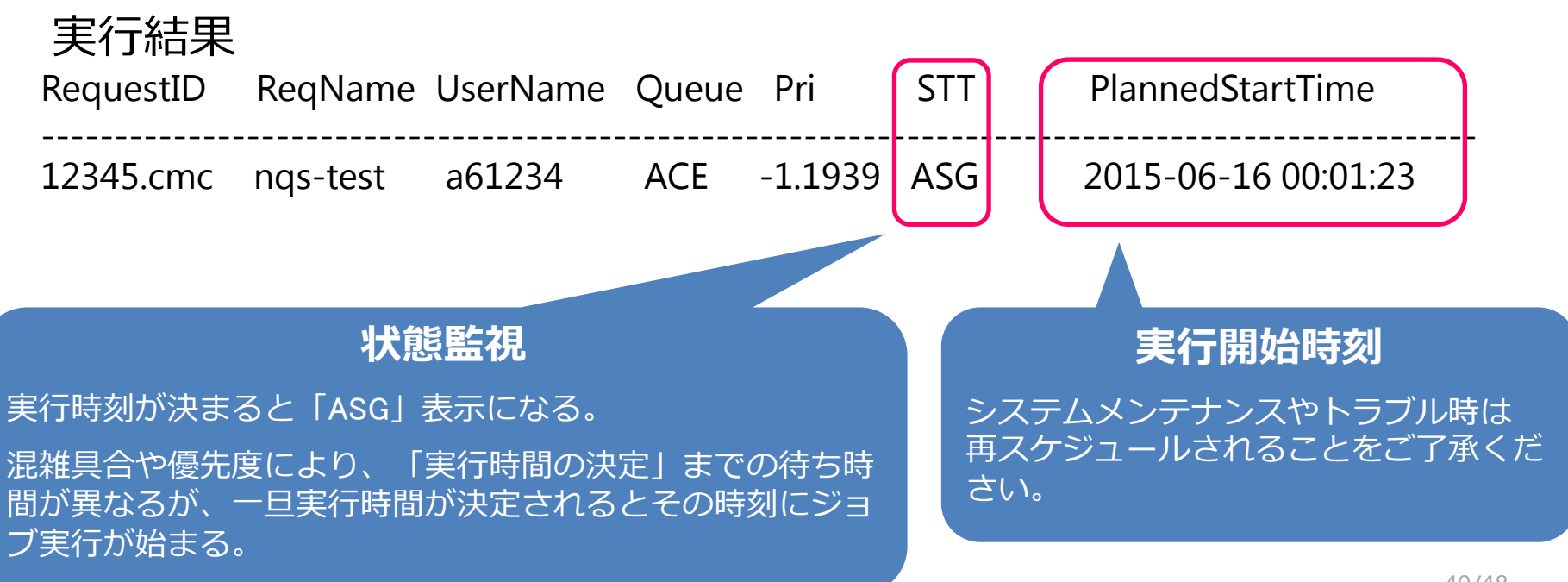

# 投入済みジョブの操作方法

ジョブのキャンセル <sup>コマンド</sup> \$ qdel [RequestID]

実行結果

\$ qdel 12345.cmc

Request 12345.cmc was deleted.

### 実行結果の確認方法

実行結果や実行エラーは指定しない限り「標準出力」となる

#### 標準出力は**ジョブスクリプト名.oリクエストID** 標準エラー出力は**ジョブスクリプト名.eリクエストID** というファイル名で自動出力される

catやlessコマンドでファイルの内容を出力し確認

\$ cat nqs.o12345

※リダイレクション(./a.out > result.txt)を使った場合は、そちらも確認

意図通りの結果が表示されていれば計算は成功

### 演習3(ジョブスクリプトの投入)

- 1. 作成したジョブスクリプトを使用してジョブを投入 \$ <u>qsub sx.nqs</u>
- 2. 投入したジョブの状態を確認
   \$ <u>sstat</u>
   \$ <u>qstat</u>
- 3. 結果ファイルの確認 \$ <u>cat sx.nqs.o12345</u>
  - \$ <u>cat sx.nqs.e12345</u>

早く終わった方はVCCやHCCにもジョブを投入してみましょう

# より高度な利用に向けて

#### 利用の参考になるWebページ

#### サイバーメディアセンター 大規模計算機システム Webページ

http://www.hpc.cmc.osaka-u.ac.jp/system/manual/

利用方法

http://www.hpc.cmc.osaka-u.ac.jp/system/manual/

FAQ

http://www.hpc.cmc.osaka-u.ac.jp/faq/

お問い合わせ

<u>http://www.hpc.cmc.osaka-u.ac.jp/support/contact/auto\_form/</u> 研究成果

http://www.hpc.cmc.osaka-u.ac.jp/researchlist/

## より高度な利用に向けて

#### 本日以降に実施予定の講習会

| 講習会名                   | 日時                        | 場所                          |
|------------------------|---------------------------|-----------------------------|
| SX-ACE高速化技法の基礎         | 6月18日(木)<br>13:00 - 16:00 | サイバーメディアセンター<br>吹田本館 2階小会議室 |
| 並列コンピュータ高速化技法の基礎       | 6月23日(火)<br>13:00 - 16:00 | サイバーメディアセンター<br>吹田本館 2階小会議室 |
| SX-ACE並列プログラミング入門(MPI) | 6月25日(木)<br>10:00 - 16:00 | サイバーメディアセンター<br>吹田本館 2階小会議室 |
| SX-ACE並列プログラミング入門(HPF) | 6月30日(火)<br>13:00 - 16:00 | サイバーメディアセンター<br>吹田本館 2階小会議室 |

9月頃にも同様の講習会を開催します!

# 本日のプログラム

#### I. システムのご紹介

- II. 利用方法の解説・実習
  - i. システムへの接続
  - ii. プログラムの作成・コンパイル
  - iii. ジョブスクリプトの作成
  - iv. ジョブスクリプトの投入

#### III. 利用を希望する方へ

### 利用を希望する方へ

### 大規模計算機システムの利用申請は 随時受け付け中です!

### 申請は年度単位(4月から翌年3月まで)です 申請方法は下記をご覧ください

http://www.hpc.cmc.osaka-u.ac.jp/service/shinsei/application/

大規模計算機システムに関するご質問は 大阪大学 情報推進部 情報基盤課 研究系システム班 system@cmc.osaka-u.ac.jp

までお気軽にご連絡ください!